# 4.08.2 Recording Absences

## **Central Absence Recording**

The absences can also be centrally recorded in the document attendance/absence or by using the functionality "Tracking and Recording  $\Rightarrow$  Absences".

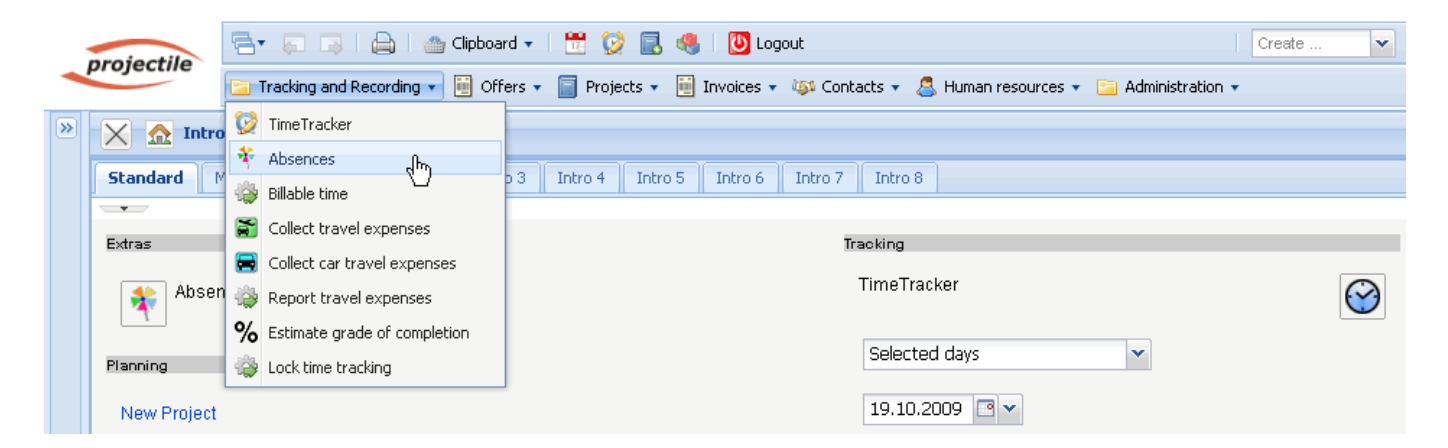

Here, first the employee/employees or the unit (all employees of the location or of the department) and the period of time are selected.

| TrackEmployeePresencesView Para | imeter                              |
|---------------------------------|-------------------------------------|
| Please select date interval     |                                     |
| Employee                        | *                                   |
|                                 | <b>₽</b> (2)                        |
| Units                           |                                     |
| <b>_</b> .                      | Anwendungs- und Systementwicklung   |
| Begin                           | 📌 Applikationen                     |
| End                             | 🝰 Cambridge                         |
| Start                           | 🝰 Marketing & Vertrieb              |
|                                 | 📣 Marketing & Öffentlichkeitsarbeit |
|                                 | 🝰 Marketing and Sales ுந            |
|                                 | A Systeme                           |
|                                 | 🝰 Vertrieb, Messen & Roadshows      |

In the example the attendance recording for all the employees of the unit Marketing and Sales for the period of time 01.10.2009 to 31.10.2009 is opened.

1/10

| Last       |
|------------|
| update:    |
| 2019/10/25 |
| 14:09      |

| TrackEmployeePres           | encesView Parameter       |
|-----------------------------|---------------------------|
| Please select date interval |                           |
| Employee                    | *                         |
|                             | <b>U</b>                  |
| Units                       | <b>v</b>                  |
|                             | <b>↓ ≥</b> × <b>∛ b 4</b> |
|                             | 🗖 📣 🗥 Marketing and Sales |
| Begin                       | 01.10.2009 💽 🗸            |
| End                         | 31.10.2009 🖃 🗸            |
| Start                       |                           |
|                             |                           |

|              | ackemployeerresencestiew               |             |   |           |   |
|--------------|----------------------------------------|-------------|---|-----------|---|
| Preview      | Reset                                  | Save        |   | Close     |   |
| Employee     | Timothy Jones                          | Conner Jane |   | Tate Adam |   |
| L            |                                        |             |   |           |   |
| Th 01.10.20  |                                        | ×           | ~ |           | * |
| Fr 02.10.20  | Holiday                                | ×           | ~ |           | • |
| Sa 03.10.20  | 109                                    |             |   |           |   |
| Su 04.10.20  | 109                                    |             |   |           |   |
| Mo 05.10.20  | 109 On this day something else was tra | icked       | ~ |           | ~ |
| Tu 06.10.20  | 09 On this day something else was tra  | icked       | ~ |           | • |
| We 07.10.20  | 109 Holiday                            | ×           | ~ |           | ~ |
| Th 08.10.20  | 09 On this day something else was tra  | icked       | ~ |           | ~ |
| Fr 09.10.20  | 09                                     | ×           | ~ |           | • |
| Sa 10.10.20  | 109                                    |             |   |           |   |
| Su 11.10.20  | 109                                    |             |   |           |   |
| Mo 12.10.20  |                                        | ×           | ~ |           | ~ |
| Tu 13.10.20  |                                        | ×           | ~ |           | • |
| VVe 14.10.20 | .09                                    | <b>*</b>    | ~ |           | * |
| Employe      | e Timothy Jones                        | Conner Jane |   | Tate Adam |   |

In the component all the defined absences and blocked days are displayed. The blocked days are days, for which the employee has already recorded the time or for which a time-recording is no more permitted.

In the example two weeks of holiday for the employee Timothy Jones (from 02.10.2009 - 07.10.2009) are defined.

| Trac                           | kEmployeePresencesView                 |             |           |
|--------------------------------|----------------------------------------|-------------|-----------|
| Preview                        | Reset                                  | Save        | Close     |
| Employee                       | Timothy Jones                          | Conner Jane | Tate Adam |
| Th 01.10.2009                  | ~                                      | ~           | ~         |
| Fr 02.10.2009                  | Holiday 👻                              | ~           | •         |
| Sa 03.10.2009<br>Su 04.10.2009 |                                        |             |           |
| Mo 05.10.2009                  | On this day something else was tracked | Holiday 💙   | ~         |
| Tu 06.10.2009                  | On this day something else was tracked | Holiday 💙   | ~         |
| We 07.10.2009                  | Holiday 💙                              | Holiday 💙   | ~         |
| Th 08.10.2009                  | On this day something else was tracked | Holiday 🗸   | ~         |
| Fr 09.10.2009                  | ~                                      | Holiday 💙   | ~         |
| Sa 10.10.2009<br>Su 11.10.2009 |                                        |             |           |
| Mo 12.10.2009                  | ~                                      | Holiday 🗸   | ~         |
| Tu 13.10.2009                  | ~                                      | Holiday 💙   | ~         |
| We 14.10.2009                  | ~                                      | Holiday 💌   | ~         |
| Employee                       | Timothy Jones                          | Conner Jane | Tate Adam |
| Th 15.10.2009                  | *                                      | Holiday 👻   | *         |
| Fr 16.10.2009                  | ~                                      | Holiday 💙   | ~         |

After saving all changes are transferred in the system.

| Save        |   |
|-------------|---|
| Conner Jane |   |
|             |   |
|             | * |
|             | ~ |
|             |   |
| Holiday     | ~ |
| Holiday     | ~ |
| Holiday     | * |
| Holiday     | * |
| Holiday     | * |
|             |   |
| Holiday     | ~ |
| Holiday     | * |
| Holiday     | * |
| Conner Jane |   |
| Holiday     | * |
| Holiday     | * |

In the next example the holiday of the employee Jane Conner from 05.10.2009 to 14.10.2009 are

#### entered...

| X        | Trackl                   | EmployeePresencesView                  |              |   |
|----------|--------------------------|----------------------------------------|--------------|---|
| Pr       | eview                    | Reset                                  | Save         |   |
| Em       | ployee                   | Timothy Jones                          | Cotoner Jane |   |
| Th       | 01.10.2009               | Holiday 💙                              |              | ~ |
| Fr       | 02.10.2009               | Holiday 🗸                              |              | ~ |
| Sa<br>Su | 03.10.2009<br>04.10.2009 |                                        |              |   |
| Mo       | 05.10.2009               | On this day something else was tracked | Holiday      | ~ |
| Tu       | 06.10.2009               | On this day something else was tracked | Holiday      | * |
| We       | 07.10.2009               | Holiday 🗸                              | Holiday      | * |
| Th       | 08.10.2009               | On this day something else was tracked | Holiday      | * |
| Fr       | 09.10.2009               | ~                                      | Holiday      | * |
| Sa<br>Su | 10.10.2009<br>11.10.2009 |                                        |              |   |
| Mo       | 12.10.2009               | *                                      | Holiday      | * |
| Tu       | 13.10.2009               | •                                      | Holiday      | * |
| We       | 14.10.2009               | •                                      | Holiday      | ~ |
|          | Employee                 | Timothy Jones                          | Conner Jane  |   |
| Th       | 15.10.2009               | <b>v</b>                               |              | * |
| Fr       | 16.10.2009               | Holiday End                            |              | ~ |

 $\ldots$  and then the holiday from 16.10.2009 bis 30.10.2009  $\ldots$ 

| Fr             | 16.10.2009                             | Clear                              | ~    |
|----------------|----------------------------------------|------------------------------------|------|
| Sa<br>Su<br>Mo | 17.10.2009<br>18.10.2009<br>19.10.2009 |                                    | ~    |
| Tu             | 20.10.2009                             | On this day something else was tra | acke |
| We             | 21.10.2009                             |                                    | ×    |
| Th             | 22.10.2009                             |                                    | ~    |
| Fr             | 23.10.2009                             | Holiday                            | ~    |
| Sa<br>Su       | 24.10.2009<br>25.10.2009               |                                    |      |
| Mo             | 26.10.2009                             | Holiday                            | ~    |
| Tu             | 27.10.2009                             | Holiday                            | ~    |
| We             | 28.10.2009                             | Holiday                            | ~    |
| Th             | 29.10.2009                             | Holiday                            | ~    |
| Fr             | 30.10.2009                             | Clear End                          | ~    |

... is cleared.

### **Applying for Absences**

If the employees have to register their own holiday, the functionality "Absence Application" can be used. This functionality works analog to recording absences, but it will not allow any options/choices by the employee or the unit.

| 🗙 🔝 Intro                                          |                                   |                           |                                       |
|----------------------------------------------------|-----------------------------------|---------------------------|---------------------------------------|
| Standard Module Mein Intro Intro 2                 | Intro 3 Intro 4 Intro 5 Intro 6   | Intro 7 Intro 8           |                                       |
|                                                    |                                   |                           |                                       |
| Extras                                             | Tracking                          |                           |                                       |
| Absence application                                | TimeTracker                       |                           | $\bigotimes$                          |
| Planning                                           | Selected days                     | ~                         |                                       |
|                                                    |                                   |                           |                                       |
| 🔀 🔯 TimeTracker Timothy Jones                      |                                   |                           |                                       |
| ₩ ★ ★ 二 10 20                                      | 🔽 🥥 🔲 St                          | art time tracker on login |                                       |
| 20.10.2009                                         | month and apply for approval of A | •                         | ▼ Q                                   |
| From To Time Job                                   | Line Cost unit                    | 1                         | Note                                  |
| Tuesday, 20.10.2009                                |                                   |                           |                                       |
| 08:00 - 14:40 = 6:40 <sup>h</sup> Come and leave   | ~                                 |                           | Come in                               |
| 10:30 - 13:47 = 3:17 h 3-3 Programming 4-3 -       | 3 Introduction Projectile 🗸       | ▼ Q                       | Programming from Introduction Consult |
| 13:47 - 14:40 = 0:53 h 3-2 Installation Projectile | e - 3 Introduction Projectile 👻   | ¥ Q                       | Installation from Projectlie          |
| 15:10 - 18:00 = 2:50 h Come and leave              | ~                                 |                           | Go out                                |
| ∑ <sup>9:30 h</sup> 4:10 h                         |                                   |                           |                                       |

#### Projectile-Online-Handbuch - https://infodesire.net/dokuwiki/

**Note:** The absences can be also recorded in the work area, in the module attendance/absences or in TimeTracker.

In the TimeTracker different Workflows for handling of time can be applied (period-end closing, application for holidays...). The following example shows the implementation of a holiday application. After performing the action in the TimeTracker...

| Absence application                                                                                                    |
|----------------------------------------------------------------------------------------------------|
| Application for Holiday                                                                                                    |
| e 600 🕂 🕅 🗘 20.10.2009 🔤 🗸 🔷 20.04.2010 🔤 🗸 Ņ                                                                                                    |
| 2009         2010           Oct.         November         December         January         February         March         April           14         1         2         3         4         5         6         7         8         9         1         1         1         2         3         4         5         6         7         8         9         1         1         1         1         1         1         1         1         1         1         1         1         1         1         1         1         1         1         1         1         1         1         1         1         1         1         1         1         1         1         1         1         1         1         1         1         1         1         1         1         1         1         1         1         1         1         1         1         1         1         1         1         1         1         1         1         1         1         1         1         1         1         1         1         1         1         1         1         1         1         1         1         1< |
| Tate Adam (Holiday)     I       Tate Adam (SpareTimeCompensation)     I                                                                                                    |
| Scheduled AppliedFor Confirmed Denied BankHoliday                                                                                                    |
| Rest Holidays     Applied-for Holidays     DeltaTime     AppliedNextYear       O     Days     O     Days     O     Days                                                                                                    |
| Choose Absence Comment                                                                                                    |
| Apply for Absence                                                                                                    |
| Remove Absence                                                                                                    |

...a dialog for holiday application opens. Here the user can apply for absences (free time compensation, holiday and special leave). The user can also cancel applied or approved absences.

In the following example the employee Adam Tate applies a holiday from 10.11.2009 until 24.11.2009.

| Absence application                                                                                                    |
|----------------------------------------------------------------------------------------------------|
| Application for Holiday                                                                                                    |
| 600                                                                                                    |
| 2009         2010           Oct.         November         December         January         February         March         April           14         1         2         3         4         5         6         7         8         9         4 |
| Tate Adam (Holiday) Tate Adam (SpareTimeCompensation)                                                                                                    |
| Scheduled AppliedFor Confirmed Denied BankHoliday                                                                                                    |
| Rest Holidays Applied-for Holidays DeltaTime AppliedNextYear                                                                                                    |
| O Days O Days O Days O Days                                                                                                    |
| Choose Absence Comment                                                                                                    |
| Apply for Absence                                                                                                    |

After confirming the application...

| i | Please confirm application for Holiday: 10.11.2009 - 24.11.2009 |
|---|-----------------------------------------------------------------|
|   | <b>K</b>                                                        |

...the applied holiday is visualized...

|    | 600 🕂 🍋 20.10.2                      | :009  | •          | 2        | 0.04.2010 |          | > >   |       |  |  |  |  |  |  |  |  |
|----|--------------------------------------|-------|------------|----------|-----------|----------|-------|-------|--|--|--|--|--|--|--|--|
|    |                                      | 2009  |            |          | 2010      |          |       |       |  |  |  |  |  |  |  |  |
|    |                                      | Oct.  | November   | December | January   | February | March | April |  |  |  |  |  |  |  |  |
| 14 |                                      |       |            |          | 1 2 3 4   | 5678     | 9     |       |  |  |  |  |  |  |  |  |
|    |                                      |       |            |          |           |          |       |       |  |  |  |  |  |  |  |  |
|    | Tate Adam (Holiday)                  |       |            |          |           |          |       |       |  |  |  |  |  |  |  |  |
| 57 | Tate Adam (SpareTimeCompensation)    |       | (m)        |          | 1         |          |       |       |  |  |  |  |  |  |  |  |
|    | Scheduled AppliedFor Confirmed Denie | ed Ba | ankHoliday |          |           |          |       |       |  |  |  |  |  |  |  |  |

...and the supervisor (manager, human resources manager, the project and the unit manager) receives an internal message. In the example the unit manager of the applicant (Julia Mueller) gets...

und der Vorgesetzte (Manager, Personal, Projekt- oder Unitmanager) bekommt eine interne Benachrichtigung. Im Beispiel wird der Unitmanager (Julia Müller) des Antragstellers ...

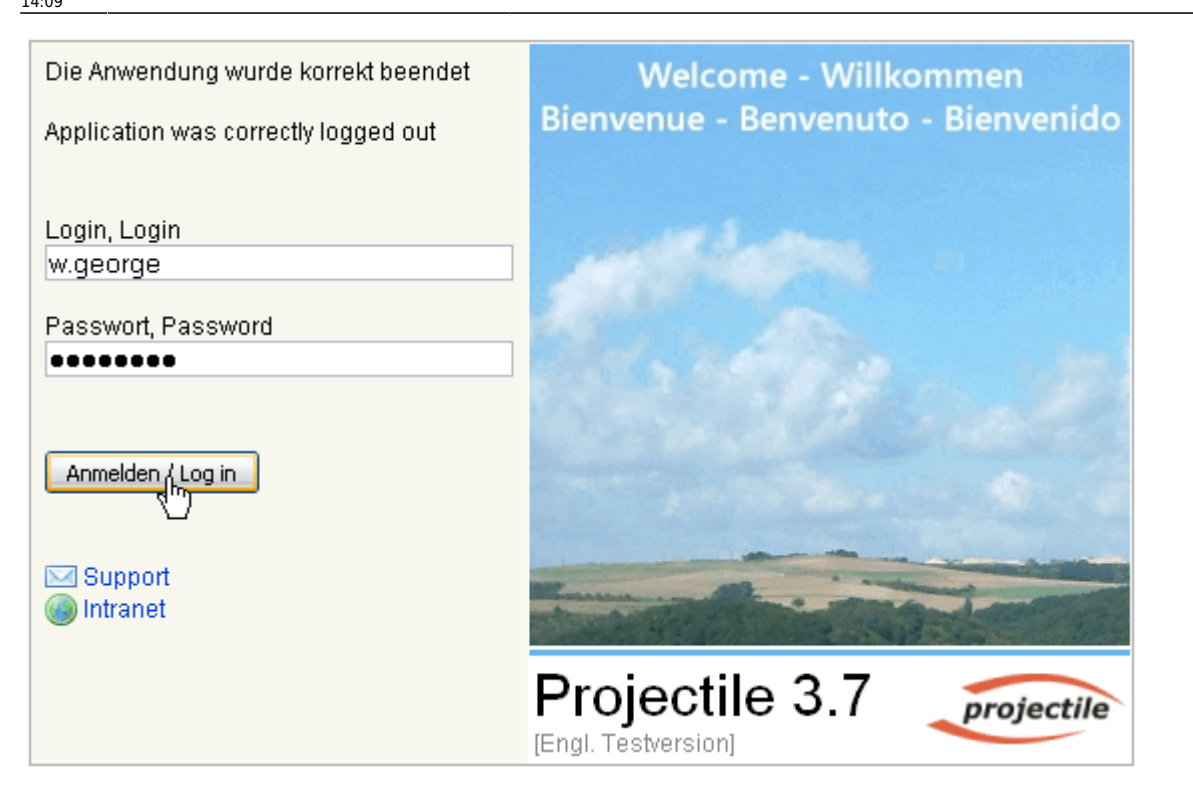

... informiert und erhält eine Abstimmung.

Über die Abstimmung wird der Mitarbeiter über eine interne Benachrichtigung informiert.

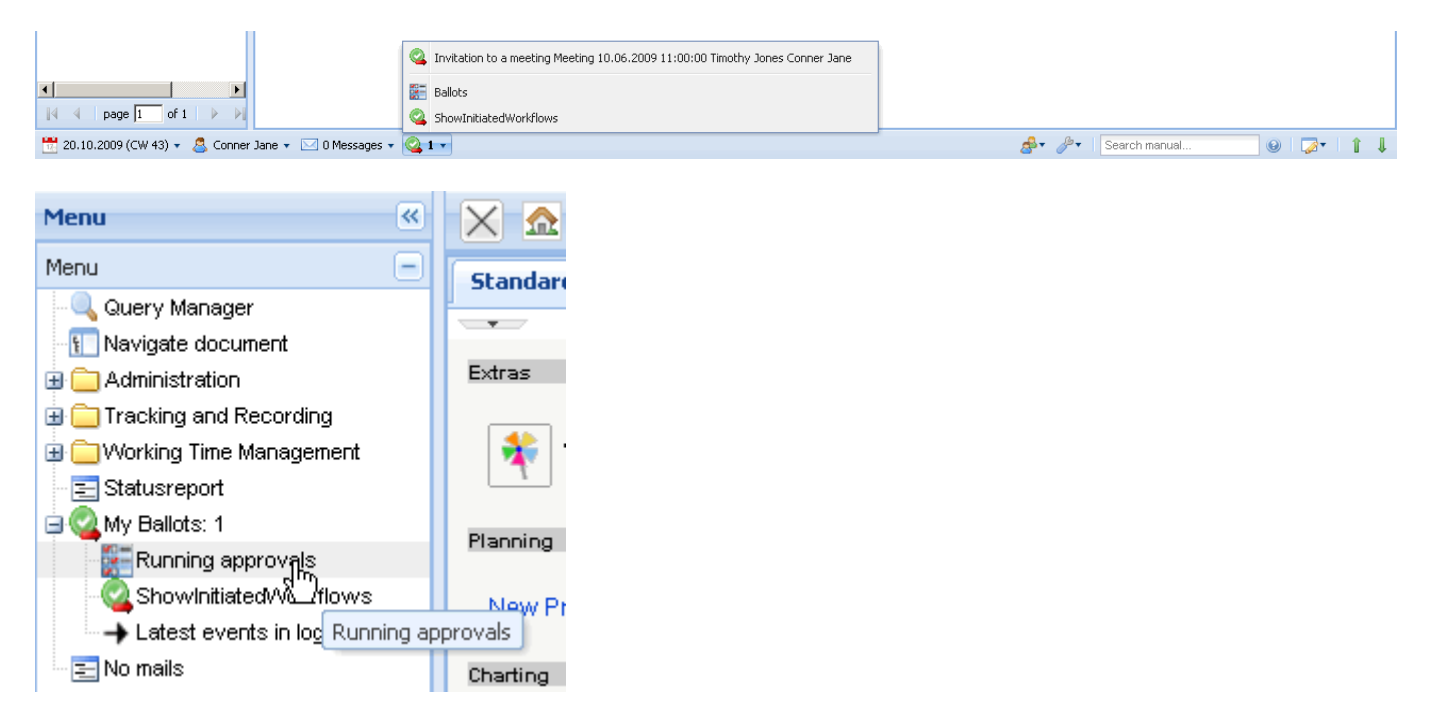

In der Workflow-Engine kann im Menüpunkt Abstimmung ...

| X Q Vote                         | ?              |
|----------------------------------|----------------|
| Please vote and give a comment   |                |
| Unitleiter<br>Comment:           |                |
| Employee                         | Tate Adam 🗢    |
| Start                            | 10.11.2009 🔤 🕶 |
| End                              | 24.11.2009 🖃 🕶 |
| Presence                         | Holiday 👻      |
| Days applied-for                 | 11 d           |
| Remaining Holidays after approva | -11 d          |
| Rest Holidays and flex time      |                |
| Vote                             |                |
| Comment                          |                |
| No comment                       |                |
| Agree                            | Disagree       |
| Cancel                           |                |

... der Urlaub genehmigt oder abgelehnt werden.

Der Antragssteller erhält vom System eine Benachrichtigung über die Abstimmung.

In Abhängigkeit des Abstimmungsergebnisses wird der Urlaub in der Abwesenheitsbeantragung des TimeTrackers graphisch als Urlaub oder abgelehnter Urlaub dargestellt.

|    | 600 🕂 🌔 20.10.2                                          | 009 🖪 🗸 🌔     | 🔶 🔶 20.04.2010   |                |       |
|----|----------------------------------------------------------|---------------|------------------|----------------|-------|
|    |                                                          | 2009          | 2010             |                |       |
|    |                                                          | Oct. November | December January | February March | April |
| 14 |                                                          |               | 1 2 3 4          | 56789          |       |
| ╬  | Tate Adam (Holiday)<br>Tate Adam (SpareTimeCompensation) |               |                  |                |       |
|    | Scheduled AppliedFor Confirmed Denie                     | d BankHoliday |                  |                |       |
|    |                                                          |               |                  |                |       |

#### Charts

Die Kalenderübersichten zeigen die An- und Abwesenheiten ausgewählter Mitarbeiter über frei definierbare Zeiträume an (siehe auch Auswertungssystem).

| Fileset             |          |                              |                                                                  |                          |              |            |           |   |     |    |    |    |    |    |    |    |    |    |    |    |    |    |    |    |    |    |    |    |    |    |
|---------------------|----------|------------------------------|------------------------------------------------------------------|--------------------------|--------------|------------|-----------|---|-----|----|----|----|----|----|----|----|----|----|----|----|----|----|----|----|----|----|----|----|----|----|
| Calendar overview l |          |                              |                                                                  |                          |              |            |           |   |     |    |    |    |    |    |    |    |    |    |    |    |    |    |    |    |    |    |    |    |    |    |
|                     | 200      | 9                            |                                                                  |                          |              |            |           |   |     |    |    |    |    |    |    |    |    |    |    |    |    |    |    |    |    |    |    |    |    |    |
|                     | October  |                              |                                                                  |                          |              |            |           |   |     |    |    |    |    |    |    |    |    |    |    |    |    |    |    |    |    |    |    |    |    |    |
|                     |          |                              |                                                                  |                          |              |            |           |   |     |    |    |    |    |    |    |    |    |    |    |    |    |    |    |    |    |    |    |    |    |    |
|                     | 1        | 2                            | 3 4                                                              | 5                        | 6            | 7          | 8         | 9 | 1.0 | 11 | 12 | 13 | 14 | 15 | 16 | 17 | 18 | 19 | 20 | 21 | 22 | 23 | 24 | 25 | 26 | 27 | 28 | 29 | 30 | 31 |
| Belsito Marina      | <u> </u> |                              | _                                                                |                          | _            |            |           | - |     |    |    | _  |    |    |    |    |    |    | -  |    | _  |    |    |    |    | -  | T  |    |    |    |
| Conner Iane         |          |                              |                                                                  |                          |              |            |           |   |     |    |    |    |    |    |    |    |    |    |    |    |    |    |    |    |    |    |    |    |    |    |
| Hahn Katrina        |          |                              |                                                                  |                          |              |            |           |   |     |    |    |    |    |    |    |    |    |    |    |    |    |    |    |    |    |    |    |    |    |    |
| Tate Adam           |          |                              |                                                                  |                          |              |            |           |   |     |    |    |    |    |    |    |    |    |    |    |    |    |    |    |    |    |    |    |    |    |    |
| Timothy Jones       |          |                              |                                                                  |                          |              |            |           |   |     |    |    |    |    |    |    |    |    | -  |    |    |    |    | -  |    |    |    |    |    |    |    |
| Williams George     |          |                              |                                                                  |                          |              |            |           |   |     |    |    |    |    |    |    |    |    |    |    |    |    |    |    |    |    |    | +  | -  |    |    |
|                     |          | Ho<br>Ho<br>Pri<br>Sio<br>Sp | oliday<br>oliday<br>ness<br>esent<br>oject t<br>ckness<br>areTir | and<br>time<br>;<br>neCi | Weel<br>sper | kend<br>nt | 1<br>tion |   |     |    |    |    |    |    |    |    |    |    |    |    |    |    |    |    |    |    |    |    |    |    |

Anmerkung: Die Abwesenheiten im System sind die Grundlage für das gesamte Ressourcenmanagement. Bei allen Ressourcenauswertungen (hier Auslastungsübersicht III) und Vorschlägen wird die geplante Abwesenheit der Mitarbeiter berücksichtigt.

|                                                                                              | 200                  | 9                             |                                           |                                  |           |               |             |     |    |   |           |      |     |   |   |    |     |  |  |
|----------------------------------------------------------------------------------------------|----------------------|-------------------------------|-------------------------------------------|----------------------------------|-----------|---------------|-------------|-----|----|---|-----------|------|-----|---|---|----|-----|--|--|
|                                                                                              | Octo                 | ber                           |                                           |                                  |           |               |             |     |    |   |           | <br> |     |   |   |    |     |  |  |
|                                                                                              | Week 40 Week 41 Week |                               |                                           |                                  |           |               |             | eek | 42 |   | Week 43 W |      |     |   |   |    | :44 |  |  |
|                                                                                              | 1 2                  | 3                             | 4 5                                       | 6                                | 7         | 8 9           |             |     |    |   |           |      | 20  |   |   | 25 |     |  |  |
| Conner Jane                                                                                  |                      |                               |                                           |                                  | _         |               |             |     |    |   |           |      |     |   |   |    |     |  |  |
| 3-4 Project Management                                                                       |                      |                               |                                           |                                  |           |               |             |     |    |   |           |      |     |   |   |    |     |  |  |
| 3-6 Customizing                                                                              |                      |                               |                                           |                                  | _         |               |             |     |    |   |           |      |     |   |   | _  |     |  |  |
| 7-1 Conception for combining Projectile and SAP CO/FI                                        | _                    |                               |                                           |                                  |           |               |             | _   |    |   | _         |      |     |   |   |    |     |  |  |
| Tate Adam                                                                                    | _                    |                               |                                           |                                  | _         |               |             | _   |    |   |           | _    |     |   |   |    |     |  |  |
| 3-3 Programming 4-3                                                                          | -                    |                               |                                           |                                  |           |               |             |     |    |   |           |      |     |   | - |    |     |  |  |
| 3-7 Programming                                                                              | -                    |                               |                                           |                                  |           |               |             |     |    |   |           |      |     |   |   |    |     |  |  |
| Timothy Jones                                                                                | -                    |                               |                                           |                                  | -         |               |             |     |    |   |           |      |     |   |   | _  |     |  |  |
| 3-1 Conception for combining Projectile and SAP CO/FI                                        | -                    |                               |                                           |                                  |           |               |             |     |    |   |           |      |     |   |   | _  |     |  |  |
| 3-2 Installation Projectile                                                                  |                      |                               |                                           |                                  |           |               |             |     |    | - |           |      | 1 1 | - |   | _  |     |  |  |
| 7-1 Conception for combining Projectile and SAB CO /EL                                       |                      |                               |                                           |                                  |           |               |             |     |    |   |           |      |     |   |   | _  |     |  |  |
|                                                                                              |                      | Ov<br>Ful<br>No<br>Vac<br>Tin | erLo:<br>IICap<br>rmal<br>cation<br>ne en | aded<br>acity<br>n tak<br>ıtries | (;<br>:(; | ≻100<br>≻80.C | .0%)<br>)%) | )   |    |   |           |      |     |   |   |    |     |  |  |
| From:<br>https://infodesire.net/dokuwiki/ - <b>Projectile-Online-Hand</b><br>Permanent link: | dbuch                | I                             |                                           |                                  |           |               |             |     |    |   |           |      |     |   |   |    |     |  |  |

https://infodesire.net/dokuwiki/doku.php?id=en:handbuch:kapitel\_4:4.08.2\_abwesenheitserfassung&rev=1256820820

Last update: 2019/10/25 14:09